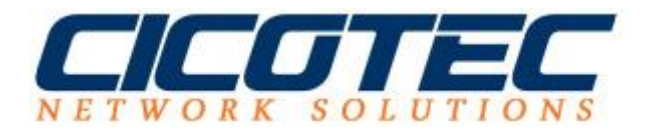

## PSReadline für PowerShell deaktivieren

Wer sich mit der gelben Schrift bei PowerShell aufgrund des starken Kontrastes nicht anfreunden kann, kann dies mit folgenden Steps deaktivieren.

Hier sehen wir noch einmal die Farbanzeige mit aktivem Syntaxhighligthing

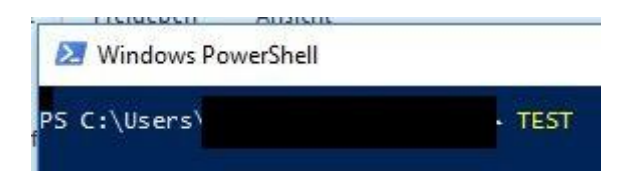

Mit folgenden Befehl deaktivieren wie deaktivieren wir Syntaxhighligthing. Und wie wir sehen können werden unsere Befehle etc. in normaler Farbe angezeigt ohne hervorgehoben zu werden. (TEST)

Befehl: Remove-Module PSReadline

| 🔀 Windows PowerShell                                         |                                  |
|--------------------------------------------------------------|----------------------------------|
| PS C:\Users\<br>PS C:\Users\<br>PS C:\Users\<br>PS C:\Users\ | Remove-Module PSReadline<br>TEST |

Sobald wir die PowerShell geschlossen haben und eine neue Sitzung gestartet haben muss der Befehl erneut eingegeben werden. Eine Lösung dafür wäre die Verschiebung oder Umbenennung des zuständigen Ordners. Der Ordner befindet sich unter:

C:\Program Files\WindowsPowerShell\Modules

| ame                                       | Änderungsdatum   | Тур         | Größe |
|-------------------------------------------|------------------|-------------|-------|
| Microsoft.PowerShell.Operation.Validation | 16.07.2016 13:47 | Dateiordner |       |
| - PackageManagement                       | 19.09.2016 18:32 | Dateiordner |       |
| Pester                                    | 19.09.2016 18:32 | Dateiordner |       |
| RowerShellGet                             | 19.09.2016 18:32 | Dateiordner |       |
| PSReadline                                | 19.09.2016 18:32 | Dateiordner |       |